## 畢業班模範生登錄系統操作手冊

登錄系統正式網址:gift.kh.edu.tw

如系統操作有問題,請洽道明中學資訊中心黃朝翊主任(07-9748551),其他問題請洽文山國小涂景祥主任。(07-2624680#631)

步驟一、登錄學校帳號(各校限定一組)

1. 進入網站,並點及模範生填報圖示。

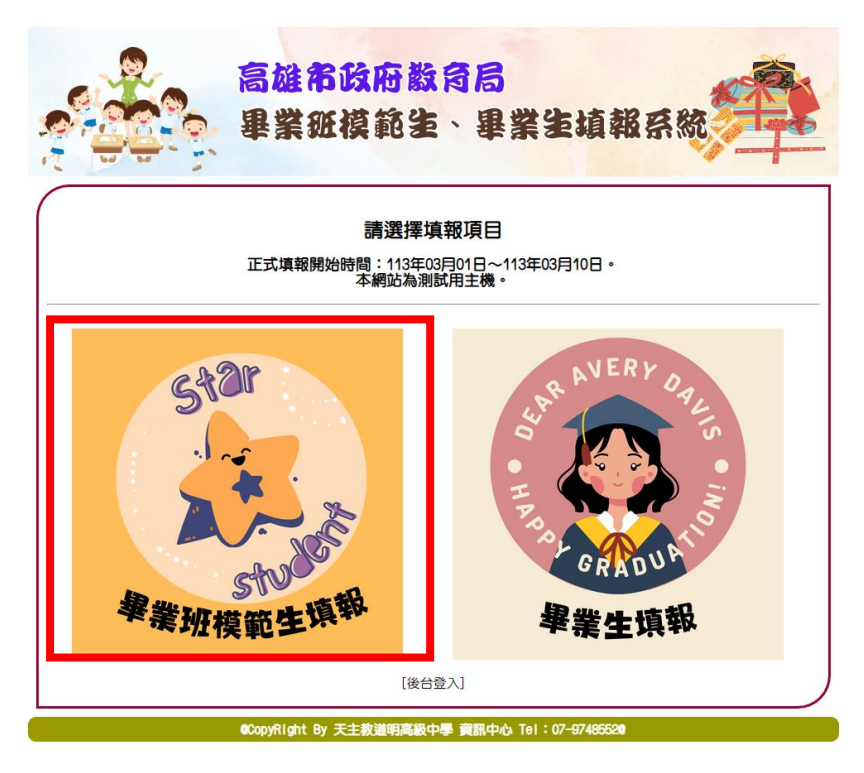

2. 第一次登入請註冊帳號。

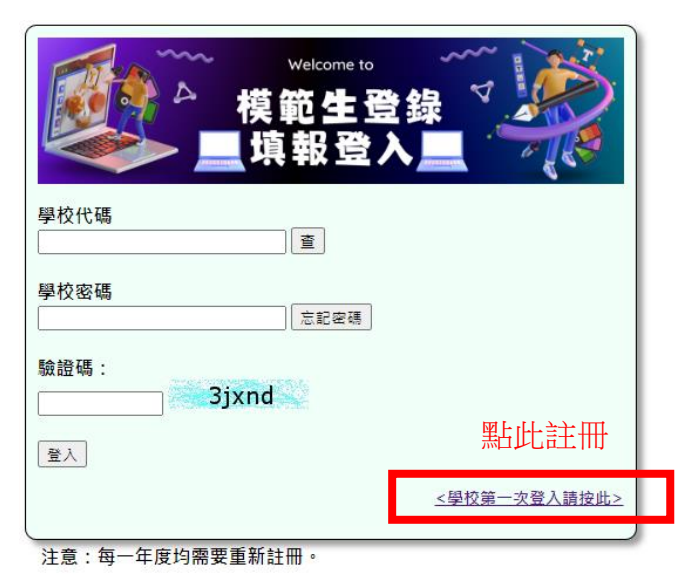

3. 輸入學校代碼,或按下查,用搜尋校名帶入。

| 第一次登入請完善資料:<br>各校僅限設定一組帳密。<br>如果顯示帳號已註冊,請電洽系統維護。 |                   |
|--------------------------------------------------|-------------------|
| <u>請輸入學校代碼(教育部學校代碼)</u> 查                        | 輸入學校代碼<br>或按 查 查詢 |

按下查的查詢代碼畫面

| 校名關鍵字 |       | 查詢 |
|-------|-------|----|
|       | 輸入關鍵字 |    |

搜尋後點及下方選取即可自動帶入代碼。

|    | 校名關鍵字[ | 查詢   |  |
|----|--------|------|--|
| 選取 | 行政區    | 學校   |  |
| 0  | 苓雅區    | 道明中學 |  |
|    | 點選項目   | 選取帶入 |  |

4. 建立承辦人與學校資料。

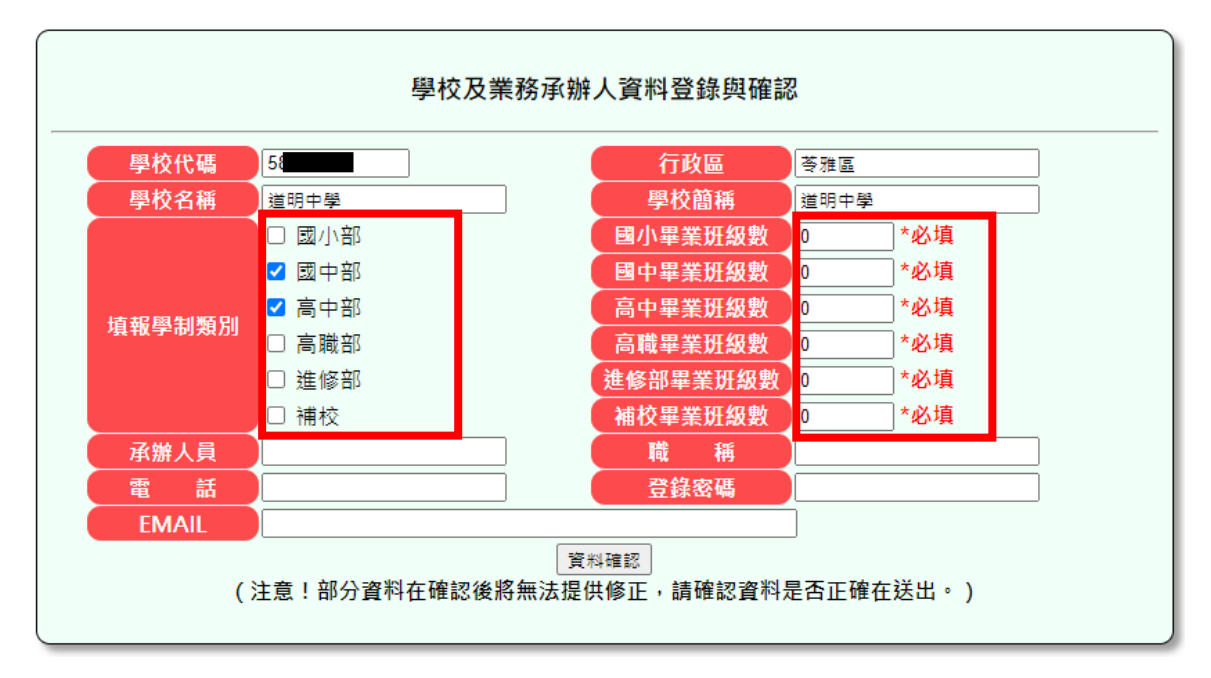

學制類別請依照學校需填報類別勾選,畢業班請務必填入正確的班級數。 下方的登錄密碼,依照資安政策,需設定8碼以上,英文大小寫、數字、符號各1。 按下資料確認後,完成學校與承辦人基本資料登錄。 若為補校,請依照需要填報人數建立填報畢業班級(填報上限受班級影響) 例如:補校班級只有1班,但符合規訂人數有10位,請在班級數填10

### 步驟二、登錄系統,登錄資料。

1. 登入帳密

如果密碼忘記請按忘記密碼,並輸入帳號與承辦人 Email 變更密碼。

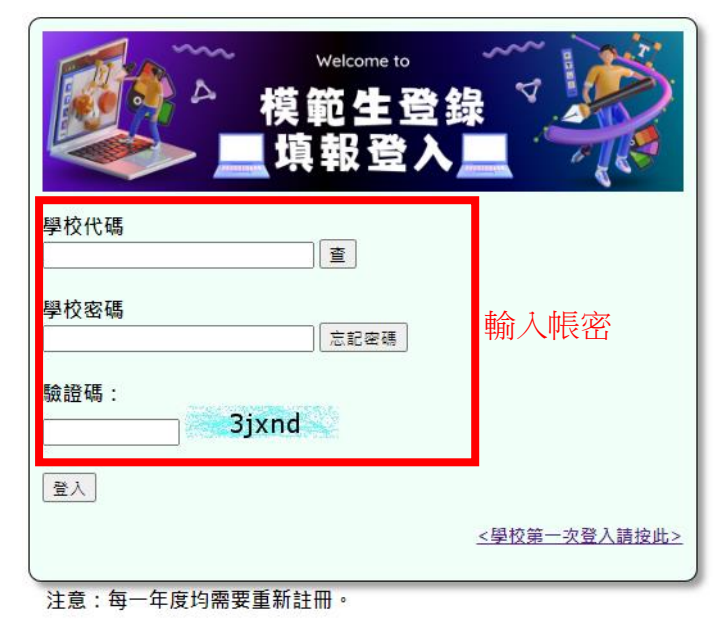

2. 進入操作功能頁面(如果需要異動資料請按學校資料修改)

| 畢業班模範生資料填報功能列                                                     |         |         |  |  |  |  |  |
|-------------------------------------------------------------------|---------|---------|--|--|--|--|--|
| 填報操作 ◆ 填報匯入 表單列印 檔案上傳 學校資料修改 完成登出                                 |         |         |  |  |  |  |  |
| 道明中學 黃小明 您好:<br>本次填報時間為:2024年02月06日~2024年03月01日<br>貴校目前填報狀況: 填報狀態 |         |         |  |  |  |  |  |
| 國小部 國中部 高中部                                                       |         |         |  |  |  |  |  |
| ( 0/6)                                                            | ( 1/10) | ( 0/14) |  |  |  |  |  |

3. 如要單項填報,請選取填報操作,點選填報項目,開始填報資料

|      |      | 國中部 填報狀況 |      |
|------|------|----------|------|
| 回到選單 |      |          |      |
| 斑級編號 | 班級名稱 | 模範生姓名    | 操作   |
| 1    |      |          | [填報] |
| 2    |      |          | [填報] |
| 3    |      |          | [填報] |
| 4    |      |          | [填報] |
| 5    |      |          | [填報] |
| 6    |      |          | [填報] |
| 7    |      |          | [填報] |
| 8    |      |          | [填報] |
| 9    |      |          | [填報] |
| 10   |      |          | [填報] |

點選操作

٦

新增資料請點擊填報

| _ |                | 國中     | □部 第1班 模範生填報 |  |  |  |
|---|----------------|--------|--------------|--|--|--|
|   | 班級編號 班級名稱 學生姓名 |        |              |  |  |  |
|   | 1              | 請輸入班級名 | 請輸入學生姓名      |  |  |  |
|   | 備註說明           |        |              |  |  |  |
|   | 資料送出           |        |              |  |  |  |

備註說明作為特殊情況說明使用。例如姓名擁有**特殊字**,請於備註說明第幾個字為特殊字,並在**表單列印後塗改為正確的文字**,再**核章上傳**。

#### 填報後,操作變更為修改與刪除

|              |      | 國中部 填報狀況 |              |
|--------------|------|----------|--------------|
| 回到選單<br>班級編號 | 班級名稱 | 模範生姓名    | 操作           |
| 1            | 301  | 王小明      | [修改]<br>[刪除] |
| 2            |      |          | [填報]         |

需要修改資料請點擊修改,若要整筆刪除請按下刪除。

|      | [                 | 國中部 第1班 模範生修正 |  |  |  |  |
|------|-------------------|---------------|--|--|--|--|
| 班級編號 | 班級編號 班級名稱 學生姓名    |               |  |  |  |  |
| 1    | 301 王小明           |               |  |  |  |  |
| 備註說明 | 備註說明 姓名有特殊字,在第二字。 |               |  |  |  |  |
|      | 資料更新              |               |  |  |  |  |

到此即可完成單項資料填報。

4. 如果使用匯入方式,請點選 填報匯入 項目

| 畢業班模範生資料匯入                                                                         |
|------------------------------------------------------------------------------------|
| 選擇你要導入的Excel資料表: 選擇檔案 未選擇任何檔案 匯入資料                                                 |
| [注]資料表導入格式說明:                                                                      |
| 一、為了預防問題,統一設定導入資料表文件必須是Excel文件格式{.xlsx} 為副檔名。<br>二、匯入的檔案格式範本 如範例( 青下載範例檔案,修改內容後上傳) |
| 目前已完成資料(依照類別、斑級編號排序)                                                               |
|                                                                                    |

5. 先下載範例檔,依照範例檔內容修改資料。

| 學校代碼   | 類別  | 班級編號 | 畢業班班級名稱 | 畢業班模範生姓名 | 備註說明    |
|--------|-----|------|---------|----------|---------|
| 581302 | 國小部 | 1    | 國三1班    | 學生姓名     | 特殊字在此說明 |
| 581302 | 國中部 |      |         |          |         |
| 581302 | 高中部 |      |         |          |         |
| 581302 | 高職部 |      |         |          |         |
| 581302 | 進修部 |      |         |          |         |
| 581302 | 補校  |      |         |          |         |
|        |     |      |         |          |         |

**學校代碼**請務必一定要正確,類別依照填報的部別輸入,班級編號對應班級順號。請 依序填寫完畢後存檔。

6. 按下選擇檔案,選取修改後的 Excel 範例檔,並按下匯入資料。

| 畢業班模範生資料匯入                                |        |          |               |               |  |  |
|-------------------------------------------|--------|----------|---------------|---------------|--|--|
| 選擇你要導入的Excel資料表:「選擇檔案」upstu.xlsx  [ 匯入資料] |        |          |               |               |  |  |
| [注]資料表導入材                                 | 各式說明:  |          |               |               |  |  |
| 一、為了預防問                                   | 題,統一設定 | 導入資料表文   | 件必須是Excel文件格表 | 武{.xls} 為副檔名。 |  |  |
| 二、匯入的檔案                                   | 格式範本如範 | i例(請下載範例 | 檔案,修改內容後上的    | 專)            |  |  |
| 目前已完成資料(依照類別、班級編號排序)                      |        |          |               |               |  |  |
| 學校代碼 類別 班級編號 畢業班班級名 畢業班模範生姓名 操作           |        |          |               |               |  |  |
| 581302 國中部 1 301 王曉明 [修改資料] [刪除]          |        |          |               |               |  |  |
|                                           |        |          |               |               |  |  |
|                                           |        |          |               |               |  |  |

7. 匯入成功後,會顯示於目前下方完成資料。

| 畢業班模範生資料匯入 |                                     |                   |               |                |             |  |
|------------|-------------------------------------|-------------------|---------------|----------------|-------------|--|
|            | 選擇你要導                               | 入的Excel資料         | 表: 選擇檔案 未選擇   | 任何檔案 匯入資       | <b>夏米</b> 料 |  |
| [注]資料表導入相  | 各式說明:                               |                   |               |                |             |  |
| 一、為了預防問    | 題,統一設定                              | 導入資料表文            | 件必須是Excel文件格: | 式{.xlsx} 為副檔名。 |             |  |
| 二、匯入的檔案    | 格式範本如範                              | • <b>例(請</b> 下載範例 | 檔案,修改內容後上(    | 專)             |             |  |
|            |                                     | 目前已完成             | 資料(依照類別、      | 班級編號排序)        |             |  |
| 學校代碼       | 類別                                  | 斑級編號              | 畢業班班級名        | 畢業班模範生姓名       | 操作          |  |
| 581302     | 國中部                                 | 1                 | 301           | 王小明            | [修改資料] [刪除] |  |
| 581302     | 國中部                                 | 2                 | 國三2班          | 學生姓名2          | [修改資料] [刪除] |  |
| 581302     | 581302 國中部 3 國三3班 學生姓名3 [修改資料] [刪除] |                   |               |                |             |  |
|            |                                     |                   |               |                |             |  |
|            |                                     |                   |               |                |             |  |

請查看是否顯示為正常,如有部分錯誤可透過<mark>修改資料</mark>修正,或<mark>刪除</mark>該筆資料。

# 步驟三、全部完成後,請點擊表單列印,列印核章並上傳掃描檔。

**1**. 表單列印。

| 模範生資料填報                                                      |        |  |  |  |  |  |  |
|--------------------------------------------------------------|--------|--|--|--|--|--|--|
| 填報操作 → 表單列印 檔案上傳 學校資料修改 完成登出                                 |        |  |  |  |  |  |  |
| 道明中學 黃小明 您好:<br>本次填報時間為:2024年02月06日~2024年03月01日<br>貴校目前填報狀況: |        |  |  |  |  |  |  |
| 國中部 高中部                                                      |        |  |  |  |  |  |  |
| ( 2/10 )                                                     | (1/14) |  |  |  |  |  |  |

| 高雄市112學年度各級學校畢業班模範生名單調查表                                                                                                    |     |     |     |     |     |    |       |       |
|----------------------------------------------------------------------------------------------------|-----|-----|-----|-----|-----|----|-------|-------|
| 胆枯本伤                                                                                                    |     |     | 類   | 別   |     |    | 班別    | 模範生   |
| 学们又主160                                                                                                    | 國小部 | 國中部 | 高中部 | 高職部 | 進修部 | 補校 | 應屆畢業班 | 學生姓名  |
| 道明中學                                                                                                    |     | 0   |     |     |     |    | 301   | 王小明1  |
| 道明中學                                                                                                    |     | 0   |     |     |     |    | 國三2班  | 學生姓名2 |
| 道明中學                                                                                                    |     | 0   |     |     |     |    | 國三3班  | 學生姓名3 |
| 小計                                                                                                    |     | 3   |     |     |     |    |       |       |
| 承辦人姓名:黃小明         聯絡電話:079748551           一、名額:本市各級公私立各校應屆單業班模範生每班1名。         二、提報名單時間:即日起至112年3月15日(星期三),於本站填報完畢,並上傳核章後的本表電子檔。 |     |     |     |     |     |    |       |       |
| 三、若有系統問題,請洽道明中學資訊中心-黃朝翊主任 (07-9748551),其他問題請洽文山國小涂景祥主任。<br>(07-2624680#631)                                                      |     |     |     |     |     |    |       |       |
| 承辦人: 主任: 校長:                                                                                                    |     |     |     |     |     |    |       |       |
| 列印總表                                                                                                    |     |     |     |     |     |    |       |       |

如有姓名<mark>特殊字</mark>請於列印後的文件將特殊字改正為正確的文字寫法(手寫)。 核章後掃描為電子檔上傳。

2. 點擊檔案上傳。

| 模範生資料填報                                                      |         |  |  |  |  |  |
|--------------------------------------------------------------|---------|--|--|--|--|--|
| 填報操作 → 表單列印 檔案上傳 學校資料修改 完成登出                                 |         |  |  |  |  |  |
| 道明中學 黃小明 您好:<br>本灾填報時間為:2024年02月06日~2024年03月01日<br>貴校目前填報狀況: |         |  |  |  |  |  |
| 國中部                                                          | 國中部 高中部 |  |  |  |  |  |
| (2/10) (1/14)                                                |         |  |  |  |  |  |

3. 進行檔案上傳,完成本次操作。

| 名冊檔案上傳                                     |  |  |  |  |  |
|--------------------------------------------|--|--|--|--|--|
| 請各校線上填報後,於時限內列印核章,並掃描下列檔案存為PDF檔並上傳:        |  |  |  |  |  |
| 各校名冊:(檔名【學校代碼-學校名稱.pdf】)<br>單一檔案大小請勿超過10MB |  |  |  |  |  |
| 各校名冊<br>開始上傳<br>清除                         |  |  |  |  |  |
| 上傳檔案檢查:                                    |  |  |  |  |  |
| 名冊檔案無無                                     |  |  |  |  |  |

送出後,檢查下方檔案檢查會顯示為 有,即完成本次操作。

# 步驟四、錯誤補正

1. 後續修正錯誤

逾時後,登入畫面變更為補正的項目。

|    | 模範生資料填報                                                      |        |  |  |  |  |  |
|----|--------------------------------------------------------------|--------|--|--|--|--|--|
|    | 填報補正 → 補正表單列印 補正檔案上傳 學校資料修改 完成登出                             |        |  |  |  |  |  |
| える | 道明中學 黃小明 您好:<br>本次填報時間為:2024年02月06日~2024年02月11日<br>貴校目前填報狀況: |        |  |  |  |  |  |
|    | 國中部                                                          | 高中部    |  |  |  |  |  |
|    | (1/10)                                                       | (1/14) |  |  |  |  |  |

2. 點擊填報補正可以進行資料的補正。

| 國中部 已填報狀況(補正區) |      |       |                     |  |  |  |
|----------------|------|-------|---------------------|--|--|--|
| 回到選單           |      |       |                     |  |  |  |
| 班級編號           | 班級名稱 | 模範生姓名 | 操作                  |  |  |  |
| 1              | 301  | 王小明   | [補修正資料]<br>[刪除補正資料] |  |  |  |
| 2              | 國三2班 | 學生姓名2 | [補修正資料]<br>[刪除補正資料] |  |  |  |
| 3              | 國三3班 | 學生姓名3 | [補修正資料]<br>[刪除補正資料] |  |  |  |
| 4              |      |       | [補登資料]              |  |  |  |
| 5              |      |       | [補登資料]              |  |  |  |
| 6              |      |       | [補登資料]              |  |  |  |
| 7              |      |       | [補登資料]              |  |  |  |
| 8              |      |       | [補登資料]              |  |  |  |
| 9              |      |       | [補登資料]              |  |  |  |
| 10             |      |       | [補登資料]              |  |  |  |

### 補登錄資料畫面

| 國中部 第 4 班 模範生填報新增補正 |        |      |  |  |
|---------------------|--------|------|--|--|
| 班級編號                | 班級名稱   | 學生姓名 |  |  |
| 4                   |        |      |  |  |
| 補正區                 | 請輸入班級名 | 名    |  |  |
| <b>苚註說明</b>         |        |      |  |  |
| 資料送出補正              |        |      |  |  |

可以新增缺少登錄的資料。

補修正資料畫面

| 國中部 第 2 班 模範生補正修正 |                      |  |  |  |
|-------------------|----------------------|--|--|--|
| <mark>班級編號</mark> | 班級名稱 學生姓名            |  |  |  |
| 2                 | 周三7班 學生性名2           |  |  |  |
| 補正修正              | 請輸入補正的班級名 請輸入補正的學生姓名 |  |  |  |
| 備註說明 特殊字在此說明      |                      |  |  |  |
| 「資料補正更新」          |                      |  |  |  |

刪除補正資料,只會刪除補正的部分,而不會刪除原本資料。

3. 列印補正表單

| 高雄市112學年度各級學校模範生名單補正資料調查表                                                    |                                                                                                    |  |  |  |               |  |
|------------------------------------------------------------------------------|----------------------------------------------------------------------------------------------------|--|--|--|---------------|--|
| 學校全銜                                                                         | 補正類別         班房         班別         補正班別         模範生         補正模範生           應屆畢業班         應屆畢業班         應屆畢業班         學生姓名         學生姓名 |  |  |  | 補正模範生<br>學生姓名 |  |
| 道明中學                                                                         |                                                                                                    |  |  |  |               |  |
| 小計                                                                           | 0                                                                                                    |  |  |  |               |  |
| 承辦人姓名:黃小明         聯絡電話:079748551           一、補正資料請確認無誤後,列印並用印,掃描後上傳至補正檔案上傳區。 |                                                                                                    |  |  |  |               |  |
| 二、補正費用繳交收                                                                    | 二、補正費用繳交收據部分也請一併掃描上傳。                                                                                                    |  |  |  |               |  |
| 承辦人:         主任:         校長:                                                 |                                                                                                    |  |  |  |               |  |
| 列印總表                                                                         |                                                                                                    |  |  |  |               |  |

補正的資料需要用印掃描成電子檔,以及繳費後取得繳費收據一併掃描後,再上傳至補正名冊上傳。

繳款方式

1、至文山國小出納組繳交現金。

2、臨櫃繳款,帳號為高雄銀行鳳山分行 0162003 高雄市鳳山區文山國民小學保管金專 戶 200-103-085232,並將收據上傳至系統。 4. 上傳補正資料與繳費單據。

| 補正名冊檔案上傳                                                                                                    |                                            |  |  |  |  |  |
|----------------------------------------------------------------------------------------------------|--------------------------------------------|--|--|--|--|--|
| 請各校線上填報補正資料後,於時限內列印核章,並掃描下列檔案存為PDF檔並上傳:<br>各校補正名冊:(檔名【學校代碼-學校名稱-補正.pdf】)<br>繳費單據:(檔名【學校代碼-學校名稱-單據.pdf】)<br>單一檔案大小請勿超過10MB |                                            |  |  |  |  |  |
|                                                                                                    | 各校補正名冊: 選擇幅案 未選擇任何檔案<br>繳費單據: 選擇檔案 未選擇任何檔案 |  |  |  |  |  |
| 開始上傳<br>法傳檔案檢查:                                                                                                    |                                            |  |  |  |  |  |
| 補正名冊檔案 有 繳費單據 有                                                                                                    |                                            |  |  |  |  |  |

5. 完成上傳後,即可完成所有操作。

| 補正名冊上傳檢查                                                                  |          |  |  |  |  |
|---------------------------------------------------------------------------|----------|--|--|--|--|
| 檔案名稱:202309250846380.pdf<br>檔案大小:534021<br>檔案類型:application/pdf<br>錯誤代碼:0 | 檢查是否完成上傳 |  |  |  |  |
| 檔案202309250846380.pdf上傳完成                                                 |          |  |  |  |  |
| 檔案名稱:202309250846381.pdf<br>檔案大小:530809<br>檔案類型:application/pdf<br>錯誤代碼:0 |          |  |  |  |  |
| 檔案202309250846381.pdf上傳完成                                                 |          |  |  |  |  |
| 檔案上傳操作完畢,請確認是否正確,並按 <b>下一步</b> 回到上傳頁面。                                    |          |  |  |  |  |